# Entering a Learn-to-Swim class into the ARC Learning Center thru Course Record Admin

\* If entering a course into the ARC Learning Center, do not submit an activity report. If you do, you will be double billed.

You must have a current Learn-to-Swim Agreement to enter the classes into the ARC Learning Center. If your organization does not, your course will be rejected. Please contact Sue Fleming at 717-771-3562 or Susan.Fleming@redcross.org.

1. Log into the ARC Learning Center using your instructor username and password. Do not create a new user. <u>https://classes.redcross.org</u>

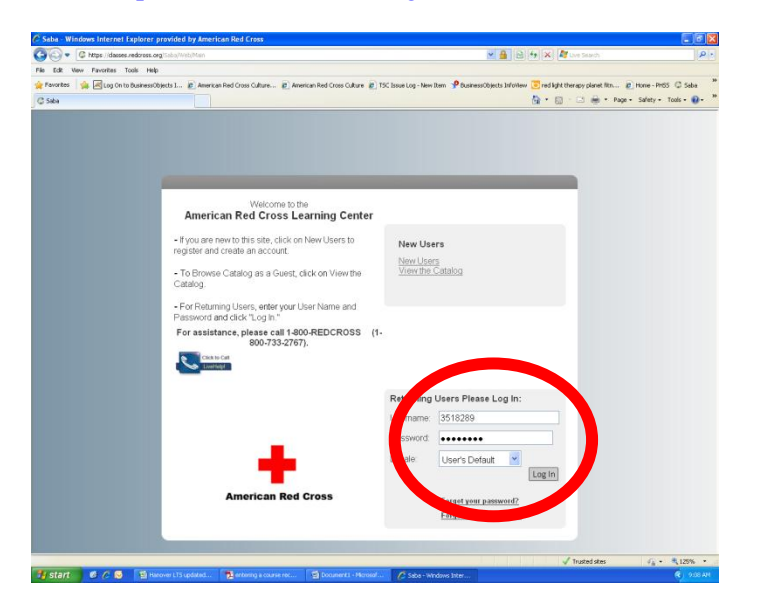

2. Click on "Home" in the upper right section and select CR Admin.

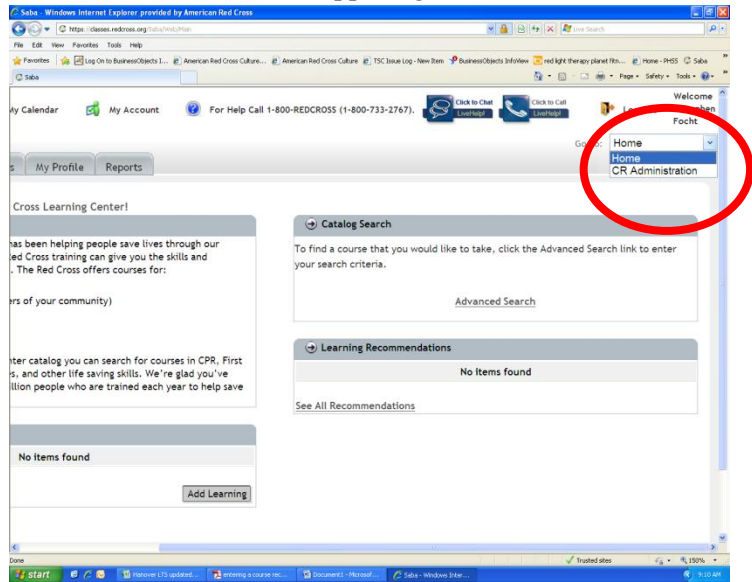

# 3. Select New Course Record.

| 🖉 Saba - Windows Internet  | Explorer provided by American F                    | led Cross                                               |                                        |                                                      |                             |
|----------------------------|----------------------------------------------------|---------------------------------------------------------|----------------------------------------|------------------------------------------------------|-----------------------------|
| GO- G https://dasse        | s.redcross.org/Saba/Web/Main                       |                                                         |                                        | 💌 🔒 🔂 🗲 🗙 🦓 Live Search                              | ρ.                          |
| File Edit Vew Favorites    | Tools Help                                         |                                                         |                                        |                                                      |                             |
| 🚖 Favorites 🛛 🚔 🖃 Log On 1 | o BusinessObjects I 🙋 American Red                 | Cross Culture 🙋 American Red Cross Cul                  | ture 🙋 TSC Issue Log - New Item 🧚 Busi | nessObjects InfoView 😇 red light therapy planet fith | 🖉 Home - PHSS 😳 Saba        |
| C Sabo                     |                                                    |                                                         |                                        | - <u>0</u> • ⊡ ⊕ • Pe                                | ge • Safety • Tools • 🚷 • 🦈 |
| American<br>Red Cross      | 🏦 My Calendar                                      | 🛃 My Account (                                          | For Help Call 1-800-REDC               | ROSS (1-800-733-2767).                               | o Call                      |
| irse Record                |                                                    |                                                         |                                        |                                                      |                             |
| se Record                  | Course Record                                      |                                                         |                                        |                                                      |                             |
|                            | records. Search for exi<br>Red Cross unit if you h | sting records by entering se<br>ave questions.<br>Confi | arch criteria below and clic           | k search. Contact your local                         |                             |
|                            | Sheet No.                                          |                                                         |                                        |                                                      |                             |
|                            | Creation Date >=                                   | Select One-                                             | 1                                      |                                                      |                             |
|                            | Course                                             | 9                                                       | 6                                      |                                                      |                             |
|                            | Save Search Query                                  | Sear                                                    | ch                                     |                                                      |                             |
|                            |                                                    |                                                         | · · · · · · · · · · · · · · · · · · ·  | New Course Record                                    |                             |
|                            |                                                    |                                                         |                                        |                                                      |                             |
|                            |                                                    |                                                         |                                        |                                                      |                             |
| <                          |                                                    |                                                         |                                        | ./ Touted the                                        | 2                           |
| 📲 start 🛛 🤨 🌈 😡            | 🗐 Hanover LTS updated 🍞                            | entering a course rec                                   | Microsof 🖉 Saba - Windows Inter        | V Indiced sides                                      | <ul> <li>9:14 AM</li> </ul> |

4. Select which Organization you taught for. You must choose the one with Learn-to-Swim in the title.

| 🖉 Saba - Windows Inter | rnet Explorer provided by      | American Red Cross                                                                 |                                                                    |                 |
|------------------------|--------------------------------|------------------------------------------------------------------------------------|--------------------------------------------------------------------|-----------------|
| 🕒 🗢 🕼 https://c        | lasses.redcross.org/Saba/Web/N | 1ain                                                                               | 💌 🔒 🔂 😽 🗙 💐 Live Search                                            | P-              |
| File Edit View Favorib | es Tools Help                  |                                                                                    |                                                                    |                 |
| 🚖 Favorites 🛛 🚖 🖂 Lo   | g On to BusinessObjects I 🧧    | American Red Cross Culture 🙋 American Red Cross Culture 🙋 TSC Issue Log - New Iten | P BusinessObjects Infolliew 💽 red light therapy planet fith 🔊 Home | - PHSS G Saba   |
| C Saba                 |                                |                                                                                    | 🏠 • 🖾 - 🖂 📾 • Page • Safet                                         | y + Tools + 🔞 + |
| Course Record          | Create Course Record           | Sneet                                                                              |                                                                    |                 |
|                        |                                | 1 = required                                                                       |                                                                    |                 |
|                        |                                |                                                                                    |                                                                    |                 |
|                        | Complete the required int      | formation below.                                                                   |                                                                    |                 |
|                        | Your name is automaticall      | y populated in the contact field indicating you are the contact for this           |                                                                    |                 |
|                        | course record. Select the      | e organization associated with this course record. You are only able to            |                                                                    |                 |
|                        | select organizations that      | are associated with your instructor record. If the desired organization does       |                                                                    |                 |
|                        | not appear in the drop do      | own menu, contact your local unit.                                                 |                                                                    |                 |
|                        | Contract .                     | Sharbar Franks (#2003)                                                             |                                                                    |                 |
|                        | Contact                        | Stephen Facht (463004                                                              |                                                                    |                 |
|                        | Organization*                  | -Select One-                                                                       |                                                                    |                 |
|                        |                                | -Select One-                                                                       |                                                                    |                 |
|                        | Offering Information           | ARCSV Harrisburg Full Service<br>ARCSV Harrisburg Community Classes                |                                                                    |                 |
|                        | Enter the course name an       | nd offeri ARCSV Lancaster Full Service                                             |                                                                    |                 |
|                        | certificates. If the could     | you are ARCSV Lancaster Community Class                                            |                                                                    |                 |
|                        | sup student details. If y      | to a sup encering student names, check the box.                                    |                                                                    |                 |
|                        | 6                              |                                                                                    |                                                                    |                 |
|                        | Course                         |                                                                                    |                                                                    |                 |
|                        | Offering End                   |                                                                                    |                                                                    |                 |
|                        | Date*                          |                                                                                    |                                                                    |                 |
|                        | Total Students*                | 0                                                                                  |                                                                    |                 |
|                        | Training Site Address          |                                                                                    |                                                                    |                 |
|                        | Enter the address of the I     | facility where the course was conducted.                                           |                                                                    |                 |
|                        |                                |                                                                                    |                                                                    |                 |
|                        | Street Address*                |                                                                                    |                                                                    |                 |
|                        |                                |                                                                                    |                                                                    |                 |
|                        | City'                          |                                                                                    |                                                                    |                 |
|                        | State*                         |                                                                                    |                                                                    |                 |
|                        | Test                           |                                                                                    |                                                                    |                 |
|                        | 20p                            |                                                                                    |                                                                    |                 |
|                        | County                         | -Select One-                                                                       |                                                                    |                 |
|                        |                                |                                                                                    |                                                                    |                 |
|                        |                                |                                                                                    |                                                                    |                 |
|                        | Other Information              |                                                                                    |                                                                    |                 |
|                        | Use the drop down menu         | to indicate how you would like to distribute certificates. After you click         |                                                                    |                 |
|                        | Save the page will refresh     | . Click the "Add Instructor" link. Search for instructors who taught this          |                                                                    | ~               |
|                        |                                |                                                                                    | √ Trusted sites 4                                                  | - 🔍 100% -      |
| 📲 start 🛛 🙆 🍊          | Non Manover LTS upda           | sted 🍡 entering a course rec 🔯 Document I - Microsof 🖉 Saba - Window               | is Inter                                                           | (2) 9:15 AM     |

5. Enter the Course Code by clicking on the picker.

| Saba - Windows Internet | Explorer provided by American Red Cross            |                                                                                                    |             |
|-------------------------|----------------------------------------------------|----------------------------------------------------------------------------------------------------|-------------|
| 🔊 🗢 🤇 https://dasse     | .redcross.org/Saba/Web/Main                        | V 🔒 🗟 😝 🗙 ಶ Uve Search                                                                                                    | 2           |
| e Edit View Favorites   | Tools Help                                         |                                                                                                    |             |
| Favorites 🛛 🚖 🛃 Log On  | o BusinessObjects I 🙋 American Red Cross Culture 🦉 | ] American Red Cross Culture 🙋 TSC Issue Log - New Item 🦻 BusinessObjects InfoView 🔁 red light therapy planet fitn 🔊 Home - PHSS | G Saba      |
| Saba                    |                                                    | 🦓 👻 🔂 🐇 🖾 👘 👻 Page - Safety - 1                                                                                                  | Tools + 🔞 + |
|                         | Organization*                                      | -Select One-                                                                                                    |             |
|                         | Offering Information                               |                                                                                                    |             |
|                         | Enter the course name and o                        | ffering end date. The date entered will appear on the student certificates. If                                                   |             |
|                         | the course you are entering                        | does not require student names you will see an option "skip student details."                                                    |             |
|                         | If you want to skip entering s                     | itudent names, check the box.                                                                                                    |             |
|                         | Course*                                            |                                                                                                    |             |
|                         |                                                    | Pick Course                                                                                                    |             |
|                         | Offering End                                       |                                                                                                    |             |
|                         | Date                                               |                                                                                                    |             |
|                         | Total Students*                                    | 0                                                                                                    |             |
|                         | Training Site Address                              |                                                                                                    |             |
|                         | Enter the address of the faci                      | lity where the course was conducted.                                                                                             |             |
|                         |                                                    |                                                                                                    |             |
|                         | Charact Addresset                                  |                                                                                                    |             |
|                         | Street Address                                     |                                                                                                    |             |
|                         | City*                                              |                                                                                                    |             |
|                         |                                                    |                                                                                                    |             |
|                         | State*                                             |                                                                                                    |             |
|                         | Zip*                                               |                                                                                                    |             |
|                         | 210                                                |                                                                                                    |             |
|                         | County                                             | -Select One-                                                                                                    |             |
|                         |                                                    |                                                                                                    |             |
|                         |                                                    |                                                                                                    |             |
|                         |                                                    |                                                                                                    |             |
|                         | Other Information                                  |                                                                                                    |             |
|                         | Use the drop down menu to i                        | ndicate how you would like to distribute certificates. After you click Save                                                      |             |
| ourse                   |                                                    | √ Trusted sites 🐗 •                                                                                                    | 150%        |
| start 🛛 🙆 🖉 😡           | 🙀 Hanover LTS updated 📃 🄁 entering a course re     | e 🔯 Documenti - Microsof 💋 Saba - Windows Inter                                                                                  | ( 9:184     |

6. Enter the Course ID, click search, click appropriate course. Course Codes:

| Longfellow's WHALE Tales                                          | HSSAQU102  |
|-------------------------------------------------------------------|------------|
| Personal Water Safety                                             | HSSAQU103  |
| Water Safety Today                                                | HSSAQU104  |
| General Water Safety                                              | HSSAQU105  |
| Home Pool Safety                                                  | HSSAQU106  |
| Parent Orientation to Swim Lessons                                | HSSAQU107  |
| Sun Safety                                                        | HSSAQU108  |
| Parent and Child Aquatics Level 1                                 | HSSAQU201  |
| Parent and Child Aquatics Level 2                                 | HSSAQU202  |
| Preschool Aquatics Level 1                                        | HSSAQU203  |
| Preschool Aquatics Level 2                                        | HSSAQU204  |
| Preschool Aquatics Level 3                                        | HSSAQU205  |
| Level 1 - Introduction to Water Skills                            | HSSAQU206  |
| Level 2 - Fundamentals of Aquatic Skills                          | HSSAQU207  |
| Level 3 - Stroke Development                                      | HSSAQU208  |
| Level 4 - Stroke Improvement                                      | HSSAQU209  |
| Level 5 - Stroke Refinement                                       | HSSAQU210  |
| Level 6 - Swimming and Skill Proficiency - Personal Water Safety  | HSSAQU211  |
| Level 6 - Swimming and Skill Proficiency - Fundamentals of Diving | HSSAQU212  |
| Level 6 - Swimming and Skill Proficiency - Fitness Swimmer        | HSSAQU213  |
| Safety Training for Swim Coaches                                  | HSSAQU301  |
| Safety Training for Swim Coaches Challenge                        | HSSAQU301C |
| Safety Training for Swim Coaches Review                           | HSSAQU301R |
| Basic Water Rescue                                                | HSSAQU302  |
| Basic Water Rescue Challenge                                      | HSSAQU302C |
| Basic Water Rescue Review                                         | HSSAQU302R |

| Safety Training for Swim Coaches Fast Track | HSSAQU303 |
|---------------------------------------------|-----------|
| Personal Water Safety                       | HSSAQU304 |

| 🏉 Saba - Windows Inte | ernet Explorer provided by Ameri                                         | an Red Cross                                                                                                    | - 7 🗙                             |
|-----------------------|--------------------------------------------------------------------------|----------------------------------------------------------------------------------------------------|-----------------------------------|
| 📀 🗢 🕼 https://        | classes.redcross.org/Saba/Web/Main                                       | 💌 🔒 🐼 🗲 🔀 live Sear                                                                                                    | th 🖉 🗸                            |
| File Edit View Favor  | ites Tools Help                                                          |                                                                                                    |                                   |
| 🚖 Favorites 🛛 👍 🙋 N   | lew Tab 🛭 🗯 Saba (3) 🚭 Saba (2) 🎐 B                                      | usinessObjects InfoView (2) 🙋 Shared Documents 🛷 Portal Integration 😹 Log On to BusinessObjects I 🙋 American Red Cross Cultur | a 🙋 American Red Cross Culture 🂙  |
| 🕼 Saba                |                                                                          | 🛅 * 🗟 🗉 🖬                                                                                                    | 🖡 🔻 Page 🕶 Safety 🕶 Tools 🛛 🔞 👻 🎽 |
| American<br>Red Cross | 👔 My Calendar 🛃 M                                                        | / Account 🔞 For Help Call 1-800-REDCROSS (1-800-733-2767). 🐼 Cristio Call Call Landiage 🕨 boom Contemporation Call            | Welcome Kelly Colborn             |
| Course Record         |                                                                          | Saba - Windows Internet Explorer provided by American Red Cross                                                               |                                   |
|                       |                                                                          | Select Course                                                                                                    |                                   |
| Course Record         | Create Course Record Sheet                                               |                                                                                                    |                                   |
|                       |                                                                          |                                                                                                    |                                   |
|                       | Complete the required information                                        | Configure                                                                                                    |                                   |
|                       | Your name is automatically popul                                         | Title                                                                                                    |                                   |
|                       | course record. Select the organ                                          | Course ID HSSAQU202                                                                                                    |                                   |
|                       | select organizations that are asso                                       | Domain Q 🖉                                                                                                    |                                   |
|                       | not appear in the drop down me                                           | Audience Type/Sub Type                                                                                                    |                                   |
|                       | Contact                                                                  | Save Search Query                                                                                                    |                                   |
|                       | Organization*                                                            | Courses Export Modify Table                                                                                                   |                                   |
|                       | Offering Information                                                     | Select Version Course ID Title                                                                                                |                                   |
|                       | Enter the course name and offer                                          | HSSAQU202 Parent and Child Aquatics Level 2                                                                                   |                                   |
|                       | certificates. If the course you an<br>"skip student details " If you war |                                                                                                    |                                   |
|                       | ship statione dotation in you na                                         | Close                                                                                                    |                                   |
|                       | Course*                                                                  |                                                                                                    |                                   |
|                       | Offering End                                                             |                                                                                                    |                                   |
|                       | Date*                                                                    |                                                                                                    |                                   |
|                       | Skip Student Details                                                     |                                                                                                    |                                   |
|                       | Total Students*                                                          | 0                                                                                                    |                                   |
|                       | Training Site Address                                                    |                                                                                                    |                                   |
|                       | Enter the address of the facility                                        | where the course was conducted.                                                                                               |                                   |
|                       | Street Address*                                                          |                                                                                                    |                                   |
|                       | City*                                                                    |                                                                                                    |                                   |
|                       | State*                                                                   |                                                                                                    |                                   |
|                       |                                                                          |                                                                                                    | <u>~</u>                          |
|                       |                                                                          | √ Trusted                                                                                                    | sites 🦓 🔹 🔍 100% 🔹 💡              |
| 🦺 start 🔰 🙆 🍊         | 🖇 💽 🛛 🐼 Inbox - Microsoft Out                                            | 🖉 Saba - Windows Inter 🦉 Saba - Windows Inter 📓 Entering a class into t                                                       | 🕞 🐨 🇞 🌗 👺 8:13 AM                 |

7. Enter date, check "Skip Student Details", enter students numbers, address and how the certifications will be printed then click Save. Certification note: For learn-to-swim, please refer to your CD-Rom or go to <u>www.instructorscorner.org</u> to print the certification cards.

| Edit View 1 | Favorited Tools Halo                  |                                                                                                    |                                                   |                           |
|-------------|---------------------------------------|----------------------------------------------------------------------------------------------------|---------------------------------------------------|---------------------------|
|             | Para a contrato de la contrato        | • • • • • • • • • • • • • • • • • • •                                                                                                    |                                                   |                           |
| Vonces   🏏  | New Tab C Saba (3) Saba (2)           | ) The publicities are a set of the public that the provided the public that the provided the public the public the public the public the public the public terms of the public terms of the public terms of the public terms of the public terms of the public terms of the public terms of the public terms of the public terms of the public terms of the public terms of the public terms of the public terms of terms of term | eusnessubjects I 🔊 American Ked Uross Culture 🖉 A | merican ked Cross Culture |
| ba          |                                       |                                                                                                    | 😭 • 🔯 - 🖾 👘 • Pag                                 | ge - Safety - Tools - 🧃   |
|             | or gamearoon                          |                                                                                                    |                                                   |                           |
|             | Offering Information                  |                                                                                                    |                                                   |                           |
|             | Enter the course name an              | d offering the date enternal appear on the student                                                                                                    |                                                   |                           |
|             | certificates. If the course           | are entering does not require student name you will see an option                                                                                                    |                                                   |                           |
|             | "skip student details of y            | ou want to skip entering student names, check the b                                                                                                    |                                                   |                           |
|             |                                       |                                                                                                    |                                                   |                           |
|             | Course*                               | Parent and Child Aqua 4 Im                                                                                                    |                                                   |                           |
|             | Offering End                          | 07/21/2012                                                                                                    |                                                   |                           |
|             | 1 1 1 1 1 1 1 1 1 1 1 1 1 1 1 1 1 1 1 | 0113112012                                                                                                    |                                                   |                           |
|             | Skip Student Details                  |                                                                                                    |                                                   |                           |
|             |                                       |                                                                                                    |                                                   |                           |
|             | Total Students"                       | *                                                                                                    |                                                   |                           |
|             | Total Successful*                     | 2                                                                                                    |                                                   |                           |
|             |                                       |                                                                                                    |                                                   |                           |
|             | Total<br>Uprus certful!               | 2                                                                                                    |                                                   |                           |
|             | Charles                               |                                                                                                    |                                                   |                           |
|             | Total Not                             | 0                                                                                                    |                                                   |                           |
|             | Evaluated"                            |                                                                                                    |                                                   |                           |
|             | Training Site Address                 | with where the course was conducted                                                                                                    |                                                   |                           |
|             | Linter the address of the fi          | sondy where the course was conducted.                                                                                                    |                                                   |                           |
|             | Street Address?                       | 430 W Oranne St                                                                                                    |                                                   |                           |
| <b>\</b>    | Street Address                        | 456 W Grange Gr                                                                                                    |                                                   |                           |
|             | City'                                 | Lancaster                                                                                                    |                                                   |                           |
|             | Chated                                | PA                                                                                                    |                                                   |                           |
|             | June -                                |                                                                                                    |                                                   |                           |
|             | Zip'                                  | 17604                                                                                                    |                                                   |                           |
|             | County                                | -Select One-                                                                                                    |                                                   |                           |
|             |                                       |                                                                                                    |                                                   |                           |
|             |                                       |                                                                                                    |                                                   |                           |
|             |                                       |                                                                                                    |                                                   |                           |
|             | Other Information                     | to indicate here you would like to distribute contificates. After you whe                                                                                                    |                                                   |                           |
|             | Save the see will refresh.            | Click the "Add Instructor" link. Search for instructors who taugh this                                                                                                    |                                                   |                           |
|             | course. Only structors a              | ssociated with the Organization selected for the course record will be                                                                                                    |                                                   |                           |
|             | available. Click the box to           | the left of the instructor you want to add to the course cord and click                                                                                                    |                                                   |                           |
|             | "Select and Close". Cont              | ext.                                                                                                    |                                                   |                           |
|             |                                       |                                                                                                    | ✓ Trusted stes                                    | 📣 • 🗮 102%                |

8. Click Add instructor. Either enter the instructor's username <u>or</u> enter the first few letters of the person's first and last name into the search field then click Search. Select instructor and check "Select and Close". Then click Next.

| C.                                                                                                    |                                                                                                    |                                                                          |                                                                    |                                   | <b>a</b> 8 🗙                                       |
|----------------------------------------------------------------------------------------------------|----------------------------------------------------------------------------------------------------|--------------------------------------------------------------------------|--------------------------------------------------------------------|-----------------------------------|----------------------------------------------------|
| 2- Saba - Windows Internet Explorer provided by American Red Cros                                                            |                                                                                                    |                                                                          | × 🔒 😫                                                              | 😝 🗙 🦉 Live Search                 | P •                                                |
| Unmarne                                                                                                    |                                                                                                    | TSC Issue Log - New Item                                                 | P BusinessObjects Infollew                                         | e 🔽 red light therapy planet fits | € Home-PHSS © Saba »<br>ge + Safety + Tools + @+ » |
| Vist Name Ste<br>Nitt Name Foch<br>Person Mis.<br>Save Search Query Search                                                   |                                                                                                    |                                                                          |                                                                    |                                   |                                                    |
| Espect                                                                                                    | Modify Table                                                                                          | W                                                                        | Add Instructor                                                     |                                   |                                                    |
| Uner mormation<br>Use the drop down menu to Indica                                                                           | e how you would like to distril                                                                       | bute certificates. Aft                                                   | ter you click Save                                                 |                                   |                                                    |
| the page will refresh. Click the "Ak<br>instructors associated with the Org<br>to the left of the instructor you wi<br>Next. | dd Instructor" link. Search for<br>ganization selected for the cou<br>ant to add to the course record | instructors who taug<br>rse record will be ava<br>d and click "Select an | ht this course. Only<br>silable. Click the box<br>ad Close". Click |                                   |                                                    |
| Certificates<br>Comments                                                                                                    | Send certificates to custome<br>Please mail to:<br>123 Main St<br>Hometown PA 17110                   | K v                                                                      | Next                                                               | Save Close                        |                                                    |
| <                                                                                                    |                                                                                                    | 0 Saba Software, Inc. 1997-                                              | -2008                                                              |                                   |                                                    |
|                                                                                                    | 1.00                                                                                                  | Contraction                                                              | and the second                                                     | Trusted skes                      |                                                    |

9. Payment

If you have a coupon code, enter the code and click Apply Coupon.

If paying by Credit Card, select Credit Card and enter information in.

If paying by Purchase Order and none is listed for you, please call 1-800-REDCROSS and have the Training Support Center set one up for you.

Once payment is entered, click "I agree" and submit.

| oa - Windows Internet  | Explorer provided by American Red                           | Cross                                                           |                                                |                                         |                                    |                                       |
|------------------------|-------------------------------------------------------------|-----------------------------------------------------------------|------------------------------------------------|-----------------------------------------|------------------------------------|---------------------------------------|
| 🕥 🗢 🧔 https://dasse    | es.redcross.org/Saba/Web/Main                               |                                                                 |                                                | A 1 1 1 1 1 1 1 1 1 1 1 1 1 1 1 1 1 1 1 | 😝 🗙 🌌 Live Search                  |                                       |
| Edit View Favorites    | Tools Help                                                  |                                                                 |                                                |                                         |                                    |                                       |
| vorites 🛛 🚖 💌 Log On I | to BusinessObjects I 🙋 American Red Cro                     | ss Culture 🙋 American Red Cross C                               | uiture 🙋 TSC Issue Log - N                     | Rem 🦻 BusinessObjects InfoView          | red light therapy planet fitn 🧃    | e Home - PHSS 🗘 Saba                  |
| ba                     |                                                             |                                                                 |                                                |                                         | 💁 • 🖾 - 🖾 👼 • Page                 | • Safety • Tools • 🚷                  |
|                        | Organization<br>(38196DES0000)                              | rg Full Service (                                               | Offering End 07/0                              | 2012                                    |                                    |                                       |
|                        | (                                                           | ,                                                               |                                                |                                         |                                    |                                       |
|                        | Payment Information                                         |                                                                 |                                                |                                         |                                    |                                       |
|                        | The total is automatically ca                               | culated based on the agreem                                     | ent between the orga                           | ization and the American                |                                    |                                       |
|                        | Red Cross. If the amount is                                 | different than expected, con                                    | tact your local unit. Se                       | ect the payment method                  |                                    |                                       |
|                        | and enter the required payn<br>organization has set up a PC | with the Red Cross. When fi                                     | he Purchase Order opt<br>nished, click Submit. | ion requires the                        |                                    |                                       |
|                        |                                                             |                                                                 |                                                |                                         |                                    |                                       |
|                        | Amount Per Student                                          | 19                                                              |                                                |                                         |                                    |                                       |
|                        | Coupon Code                                                 |                                                                 |                                                |                                         |                                    |                                       |
|                        | No. of students                                             | 1                                                               |                                                |                                         |                                    |                                       |
|                        | Total                                                       | 19                                                              |                                                |                                         |                                    |                                       |
|                        | Payment Type                                                | -Select One-                                                    |                                                |                                         |                                    |                                       |
|                        |                                                             | -Select One-<br>Purchase Order                                  |                                                |                                         |                                    |                                       |
|                        | Legal Information                                           | Credit Card                                                     | dance with the require                         | ments and procedures of                 |                                    |                                       |
|                        | the American Red Coss.                                      | This been conducted in accord                                   | sance manate require                           | menta and procedures of                 |                                    |                                       |
|                        | I Agree                                                     |                                                                 |                                                |                                         |                                    |                                       |
|                        |                                                             |                                                                 | Apply Jouroop                                  | Submit Back Close                       |                                    |                                       |
|                        |                                                             |                                                                 | [http://control.]                              | (Submit) [Buttin [Bustin]               |                                    |                                       |
|                        | Note: Your course record ha                                 | s been sent to the chapter fo                                   | r review. Upon ap, e                           | al, you will acceive an                 |                                    |                                       |
|                        | submitted course record is p                                | directions on printing your ce<br>rovided below. To view or pri | int a summary of your                          | submitted course record,                |                                    |                                       |
|                        | click the "Print Summary" b                                 | utton.                                                          |                                                |                                         |                                    |                                       |
|                        | Your course record has been                                 | sent to the Chapter. Once th                                    | ne Chapter reviews the                         | information, you will be                |                                    |                                       |
|                        | provided with a link to print                               | certificates.                                                   |                                                |                                         |                                    |                                       |
|                        |                                                             |                                                                 | © Saba Softwa                                  | w. Inc. 1997-2008                       |                                    |                                       |
|                        |                                                             |                                                                 | • 3000 30 CM                                   |                                         |                                    |                                       |
|                        |                                                             |                                                                 |                                                |                                         | 1 Tourist days                     |                                       |
|                        | Noncourt ITS updated                                        | ering a course rec                                              | 1 - Manual C Subary                            | Indoue teter                            | <ul> <li>Infusted sites</li> </ul> | · · · · · · · · · · · · · · · · · · · |

When you click Submit your record will be entered as a "submitted". It will be processed in 2-3 business days.

When it is processed, you will receive two emails. The first lets you know the course was processed and how to print the  $8 \frac{1}{2} \times 11$  certifications. The second lets you know how much you were billed/paid by credit card.

# Frequently Asked Questions:

#### Q: I logged into my account and I don't see CR Administration listed.

A: Contact Kelly Colborn.

## Q: The Organization I teach for is not listed in my Learning Center Account.

A: Contact Sue Fleming.

## Q: I don't have a Purchase Order number set up. How do I get one?

A: Call the Training Support Center and they will be able to set one up for you if the cost of the course is more than \$250. If the cost of the course is less than \$250, please pay with credit card. If your company is unable to pay by credit card, please call the TSC for payment arrangements.

#### Q: I'm having difficulty reaching the Training Support Center.

A: The Training Support Center is opened outside of normal business hours and can easily be reached during "off peak" times. Their peak hours are 10 am to 4 pm.

| Training Support<br>Center (TSC) | support@redcrosstraining.org<br>Hours:<br>M-F 7 am to 11 pm<br>Sat 7:30 am to 8 pm<br>Sun 10 am to 6 pm | 1-800-REDCROSS option 3<br>Fax:<br>1-800-878-7047 |
|----------------------------------|----------------------------------------------------------------------------------------------------|---------------------------------------------------|
| Kelly Colborn                    | Kelly.Colborn@redcros.org                                                                               | 717-299-5566 x1143                                |
| Sue Fleming                      | Susan.Fleming@redcross.org                                                                              | 717-771-3562                                      |